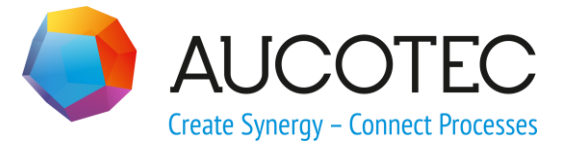

# **Engineering Base**

## Installationsanleitung für Visio 2016 C2R

AUCOTEC AG

Oldenburger Allee 24 D-30659 Hannover Phone:+49 (0)511 61 03-0 Fax: +49 (0)511 61 40 74

www.aucotec.com

**Urheberrecht**: Alle Rechte, insbesondere das Recht der Vervielfältigung und Verbreitung sowie der Übersetzung, bleiben vorbehalten. Kein Teil dieses Buches darf ohne vorherige schriftliche Zustimmung von **AUCOTEC AG** in irgendeiner Form durch Fotokopie, Mikrofilm oder andere Verfahren reproduziert oder unter Verwendung elektronischer Systeme verarbeitet, vervielfältigt oder verbreitet werden.

**Haftungsausschluss:** Texte und Software wurden mit größter Sorgfalt erarbeitet. Herausgeber und Autoren können für etwaige fehlerhafte Angaben und deren Folgen weder eine juristische noch irgendeine Haftung anders lautender Art übernehmen.

**Warenzeichen:** Engineering Base® ist ein eingetragenes Warenzeichen der AUCOTEC AG, Deutschland. Microsoft Office Visio®, Microsoft SQL Server und Windows® sind eingetragene Warenzeichen der Microsoft Corporation, USA.

### 1 Microsoft Visio 2016 mit der Klick-und-Los-Installationstechnologie installieren

Engineering Base verwendet als Grafikprogramm Microsoft Visio. Möglicherweise ist MS-Visio bereits als Bestandteil von Microsoft Office auf Ihrem PC installiert. Jedoch sind nicht alle Versionen von Microsoft Visio für den Betrieb mit Engineering Base verwendbar. Wenn bei Ihnen bereits ein nicht unterstütztes MS-Visio installiert ist, oder Sie MS-Visio zusammen mit Engineering Base erworben haben, müssen Sie MS-Visio erneut installieren, um Engineering Base zu betreiben.

In diesem Fall stellt AUCOTEC Ihnen per Download-Link ein MSI-Installationspaket von MS-Visio 2016 und einen **Visio-Produktschlüssel** zur Verfügung. Wenn jedoch das bei Ihnen bereits installierte MS-Office auf einer anderen Installationstechnologie basiert, lässt sich dieses Paket nicht installieren und Sie erhalten eine Fehlermeldung.

In diesem Fall erhalten Sie von AUCOTEC eine ZIP-Datei **Visio 2016 C2R Setup.zip**, die es Ihnen erlaubt, eine Klick-und-Los-Installation (Click To Run Installation) von MS-Visio 2016 zu installieren.

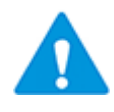

Für die Klick-und-Los-Installation benötigen Sie an dem PC eine Internetverbindung. Wir empfehlen Ihnen, sich mit dem AUCOTEC Helpdesk in Verbindung zu setzen, wenn Sie für die folgende Installation Unterstützung benötigen.

Welche möglichen Einschränkungen es bei der parallelen Installation verschiedener MS-Office-Versionen, Installationstechnologien und MS-Visio gibt, entnehmen Sie bitte der folgenden Microsoft-Dokumentation <u>Unterstützte Szenarien für die Installation verschie-</u> <u>dener Versionen von Office, Visio und Project auf demselben Computer</u>.

#### Zur Installation gehen Sie bitte wie folgt vor:

- 1. Stellen Sie sicher, dass Sie auf dem PC, auf dem Sie Visio installieren möchten, eine Internetverbindung und Administratorrechte haben. Wenn nicht, wenden Sie sich bitte an Ihren Systemadministrator.
- 2. Speichern Sie die ZIP-Datei in Ihren Ordner **Downloads**, um einen möglichst kurzen Pfad zu verwenden.
- 3. Öffnen Sie den Ordner **Downloads** mit dem Windows Explorer, klicken Sie mit der rechten Maustaste auf die Datei **Visio 2016 C2R Setup.zip** und wählen aus dem Kontextmenü **Alle extrahieren...**
- Im folgenden Dialog ZIP-komprimierten Ordner extrahieren bestätigen Sie bitte den vorbelegten Ordernamen C:\Users\<Benutzername>\Downloads\Visio 2016 C2R Setup indem Sie auf die Schaltfläche Extrahieren... klicken.

Der Benutzername ist symbolisch dargestellt und enthält bei Ihnen den Benutzernamen, mit dem Sie sich bei MS-Windows angemeldet haben.

- 5. Klicken Sie auf das Windows Startmenü und geben Sie mit der Tastatur **CMD** ein.
- 6. Sobald in Ihrem Startmenü die Option **Eingabeaufforderung** angezeigt wird, klicken Sie darauf mit der rechten Maustaste.
- 7. Wählen Sie aus dem Kontextmenü **Als Administrator ausführen** aus.

Die Eingabeaufforderung wird geöffnet.

8. Wechseln Sie in die Eingabeaufforderung und geben dort folgenden Befehl ein, bei dem Sie Ihren richtigen Benutzernamen verwenden müssen:

#### cd "C:\Users\<Benutzername>\Downloads\Visio 2016 C2R Setup"

9. Geben Sie danach folgende Befehlszeile ein:

#### setup /configure ./configuration\_nnnn.xml

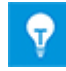

Um die Visio-Installation in der gewünschten Sprache durchzuführen, müssen Sie bei der Eingabe des Befehls die Sprachkennung mit eingeben. Ersetzen Sie dafür in der Befehlszeile den Platzhalter **nnnn** durch die Sprach-ID aus folgender Tabelle.

| Sprache                   | Sprach-ID | Name der Konfigurationsdatei |
|---------------------------|-----------|------------------------------|
| Englisch                  | 2057      | configuration_2057.xml       |
| Deutsch                   | 1031      | configuration_1031.xml       |
| Französisch               | 1036      | configuration_1036.xml       |
| Spanisch                  | 1034      | configuration_1034.xml       |
| Italienisch               | 1040      | configuration_1040.xml       |
| Portugiesisch (Brasilien) | 1046      | configuration_1046.xml       |
| Schwedisch                | 1053      | configuration_1053.xml       |
| Polnisch                  | 1045      | configuration_1045.xml       |
| Tschechisch               | 1029      | configuration_1029.xml       |
| Russisch                  | 1049      | configuration_1049.xml       |
| Chinesisch                | 2052      | configuration_2052.xml       |
| Koreanisch                | 1042      | configuration_1042.xml       |

Mit dieser Befehlszeile wird die Installation von Visio 2016 in der gewünschten Sprache gestartet. Die notwendigen Dateien werden aus dem Internet heruntergeladen und die Installation durchgeführt.

- 10. Nach der Installation starten Sie bitte MS-Visio 2016. Sie erhalten möglicherweise eine Meldung, dass eine Aktivierung erforderlich ist.
- 11. Klicken Sie in Visio auf Datei / Konto / Produkt Key ändern.
- 12. Geben Sie hier den Produktschlüssel ein, den Sie zuvor von AUCOTEC erhalten haben.